## **Timy Driver installation (Windows Vista)**

Hint: You will need administrator rights to install a driver!

1. Put a ALGE CD in your PC.

If you do not have an *A*lge CD, you have to download it from the *A*lge Homepage <u>www.alge-timing.com</u>.

After downloading the driver, you have to extract it: press unzip

| WinZip Self-Extractor - TimyUSB                                                            | Driver.exe | ×          |
|--------------------------------------------------------------------------------------------|------------|------------|
| To unzip all files in TimyUSBDriver.exe to the<br>specified folder press the Unzip button. |            | Unzip      |
| Linzin to folder:                                                                          |            | Run WinZip |
| C:\driver                                                                                  | Browse     | Close      |
| ✓ Overwrite files without prompting                                                        | g          | About      |
|                                                                                            |            | Help       |
|                                                                                            |            |            |
|                                                                                            |            |            |

2. Connect the Timy with your PC and switch it on.

Please wait until Windows finished searching for the driver. The following window should open.

Click to "Locate and install driver"

| Found New Hardware                                                   |                                                                          | ×              |
|----------------------------------------------------------------------|--------------------------------------------------------------------------|----------------|
| Windows needs to insta<br>Device                                     | all driver software for your Un                                          | known          |
| Locate and install d<br>Windows will guide you t<br>for your device. | Iriver software (recommended<br>through the process of installing driver | l)<br>software |
| Ask me again later<br>Windows will ask again t                       | the next time you plug in your device o                                  | r log on.      |
| Don't show this me<br>Your device will not funct                     | essage again for this device tion until you install driver software.     |                |
|                                                                      |                                                                          | Cancel         |

#### 3. Click to "Continue"

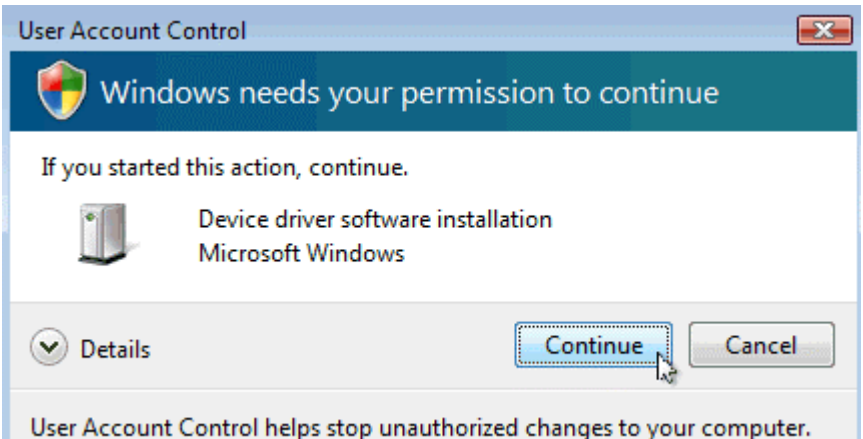

#### 4. Click to "Don't search online"

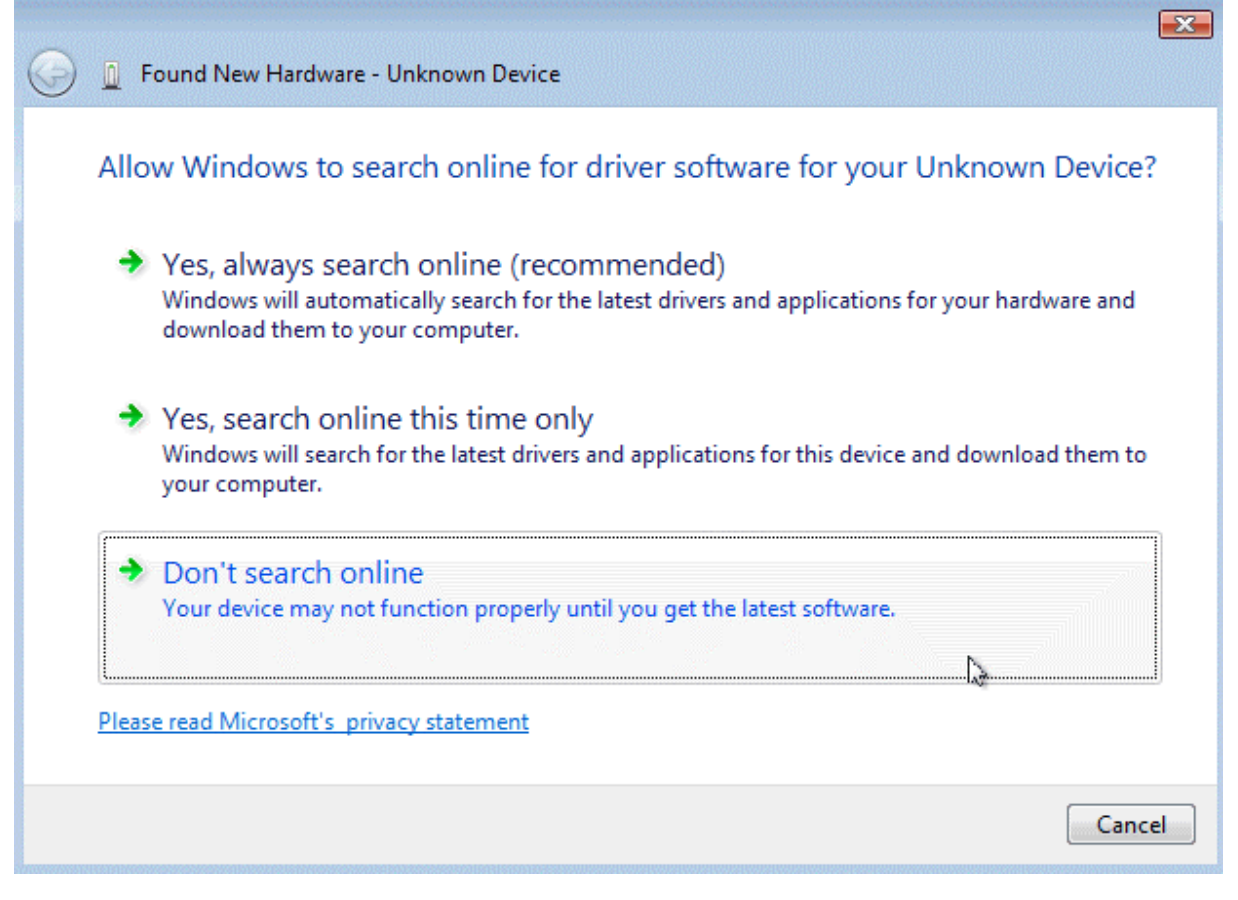

# 5. Click to "Browse my Computer for driver software (advanced)"

| wo    |                              | here are stens you ca | n take to get your devi | ce |
|-------|------------------------------|-----------------------|-------------------------|----|
|       | king.                        | nere are steps you ca | n take to get your devi |    |
| ➔ Bre | owse my computer             | for driver softwa     | are (advanced)          |    |
| Loc   | ate and install driver softv | vare manually.        |                         |    |

### 6. Click to "search "

Then choose the driver location and click "ok" and "next"

| Browse For Folder                                          | × |  |  |  |
|------------------------------------------------------------|---|--|--|--|
| Select the folder that contains drivers for your hardware. |   |  |  |  |
| 🔺 📜 Computer                                               |   |  |  |  |
| Floppy Disk Drive (A:)                                     |   |  |  |  |
| 🛛 🚣 Local Disk (C:)                                        |   |  |  |  |
| 🔺 鷆 driver 🗧                                               |   |  |  |  |
| ⊿ 🚺 TimyUSB                                                |   |  |  |  |
| Jii Win98ME                                                |   |  |  |  |
| 🔒 XP64                                                     |   |  |  |  |
| Program Files                                              |   |  |  |  |
| To view subfolders, dick the symbol next to a folder.      |   |  |  |  |
| OK Cancel                                                  | ] |  |  |  |

7. Please confirm that you really want to install this driver and click to "Install this driver software anyway"

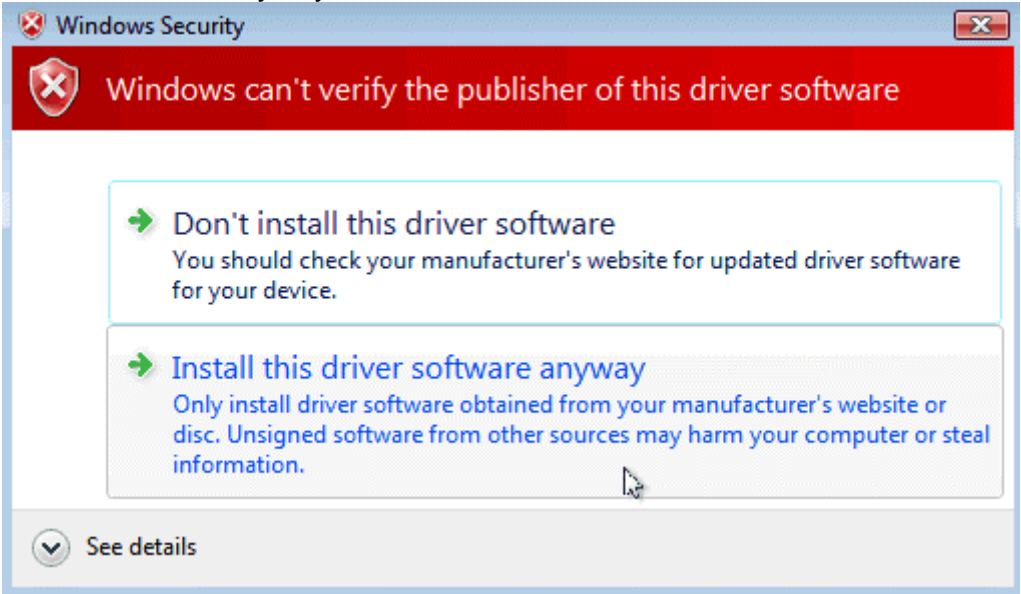

8.You should get a message that the driver is correct installed. Click to "Close"

| G I Found New Hardware - Timy USB Device                             |       |
|----------------------------------------------------------------------|-------|
| The software for this device has been successfully installed         |       |
| Windows has finished installing the driver software for this device: |       |
| Timy USB Device                                                      |       |
|                                                                      |       |
|                                                                      |       |
|                                                                      |       |
|                                                                      |       |
|                                                                      | Close |

9. You can check if the driver is correct installed. Go to Start/ Control panel/System and Maintenance/ Device Manager.

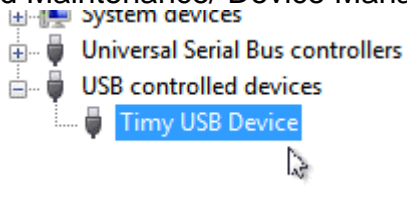